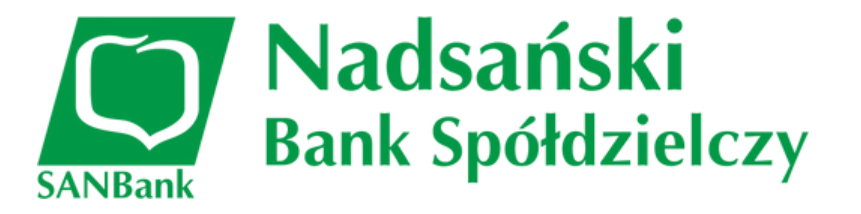

# Pierwsze logowanie do bankowości internetowej "SANBank24" oraz parowanie aplikacji mobilnej "BSGo"

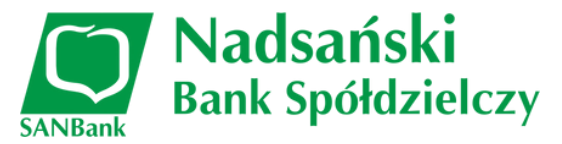

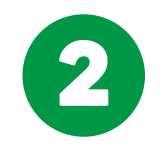

## Pobierz i aktywuj aplikację "BSGo"

Pamiętaj, aby robić to tylko z autoryzowanych sklepów Google Play(Andorid) lub App Store (IOS- Iphone)

#### Zaloguj się do serwisu SANBank24

- Wejdź na naszą stronę www.sanbank.pl
- Wybierz ikonę "Zaloguj się" w prawym górnym rogu aby otworzyć stronę logowania.

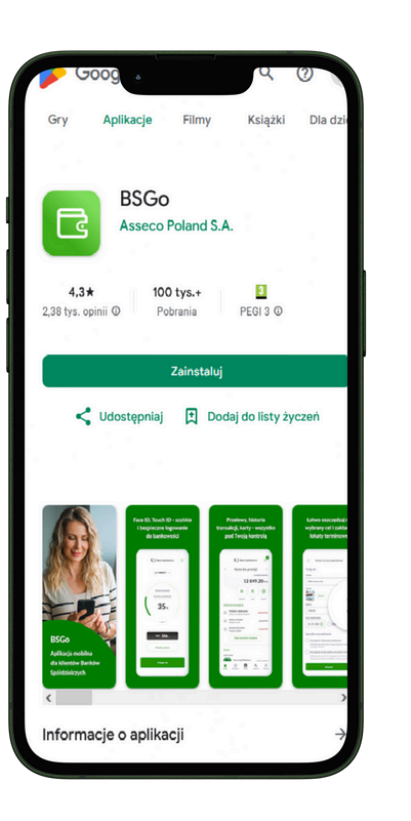

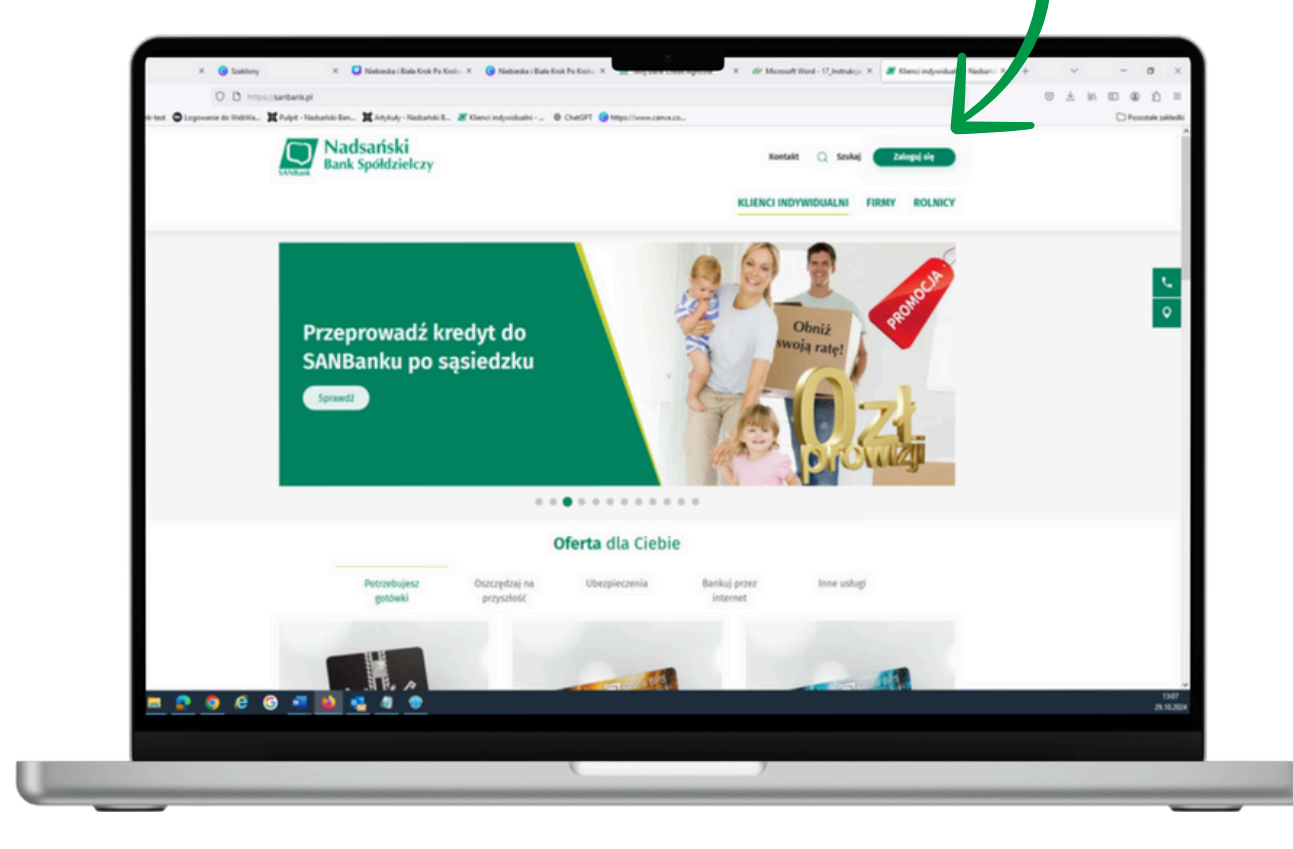

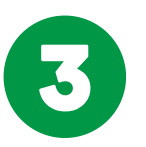

#### Na stronie logowania wpisz login:

- jeśli jesteś już naszym klientem wpisz swój dotychczasowy login
- jeśli jesteś nowym klientem wpisz login uzyskany od Banku

Kliknij przycisk "Dalej".

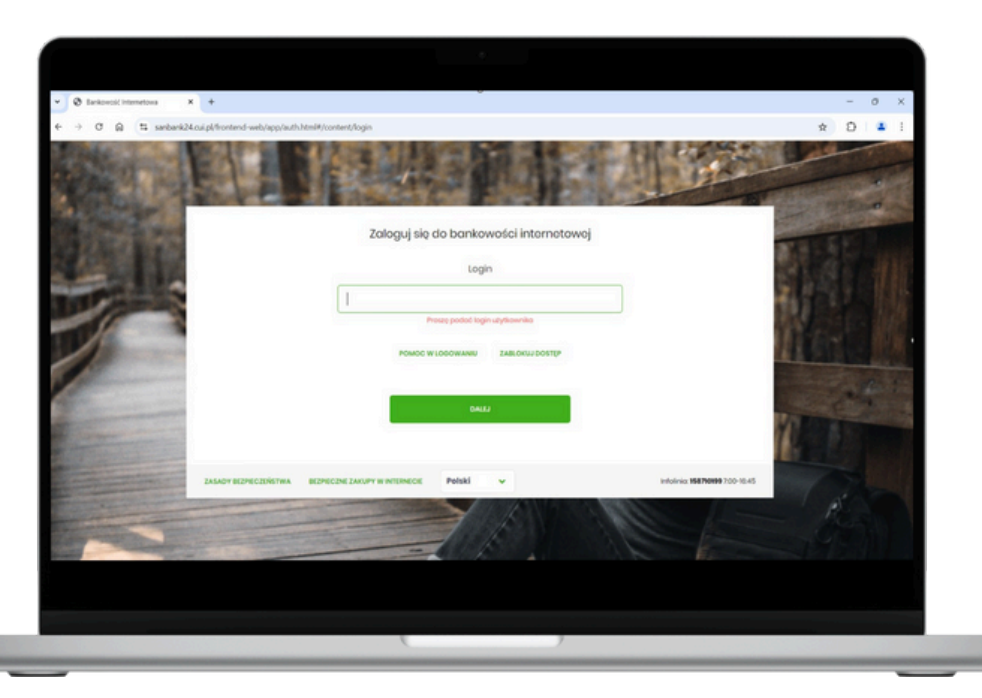

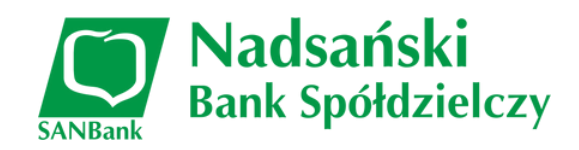

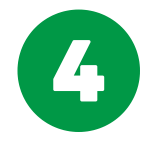

## Otrzymasz SMS z tymczasowym kodem dostępu od nadawcy: "SANBank24"

Przepisz kod dostępu z wiadomości SMS i następnie kliknij przycisk "Zaloguj"

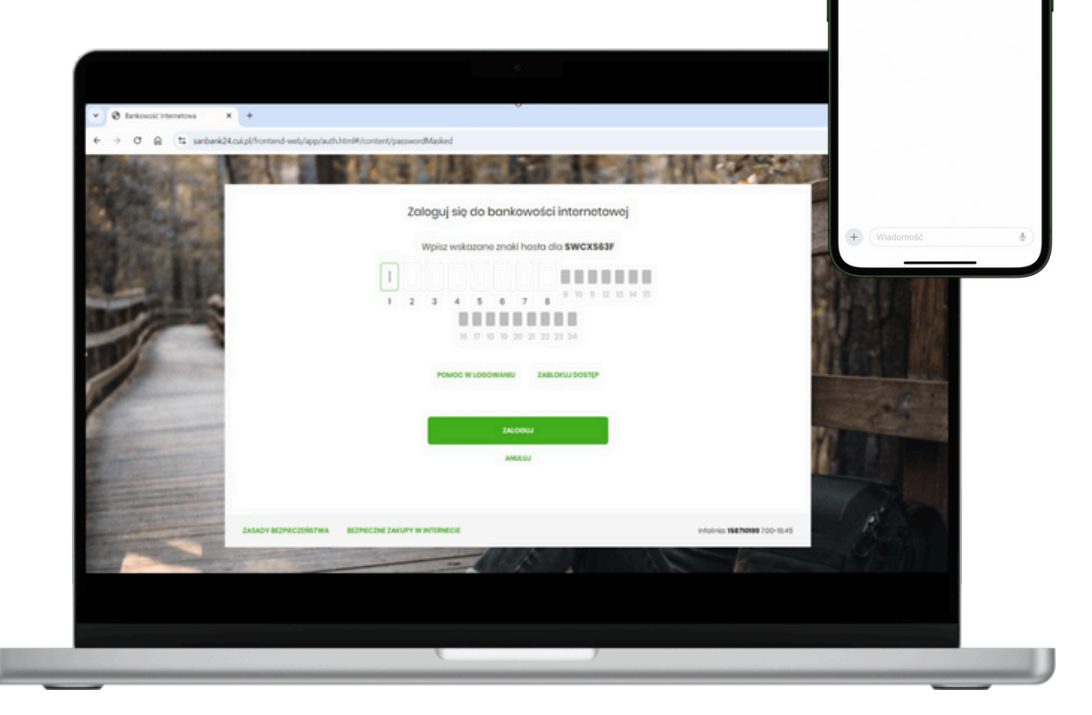

5

## Ustaw swoje własne hasło logowania.

Kliknij przycisk "Zapisz i zaloguj".

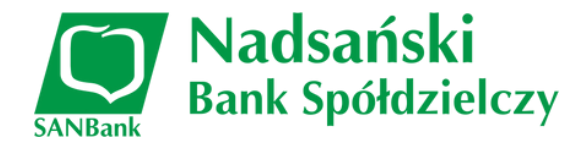

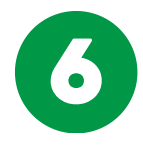

**Podaj własną nazwę urządzenia autoryzującego** i naciśnij przycisk "Zaloguj".

**Nazwa urządzenia autoryzującego** to nazwa Twojego urządzenia (smartfon/tablet), na które pobrałeś aplikację BSGo, np.: *Samsung Galaxy (Iwona)* 

|                                    | zaloguj się ao pankowości interneto          | wej                                           |
|------------------------------------|----------------------------------------------|-----------------------------------------------|
| Podczas                            | pierwszego logowania, wymagane jest ustawien | ie swojego hasła.                             |
|                                    | Wprowadź nowe hasło                          |                                               |
|                                    |                                              | Wymagania do hasta:                           |
|                                    | Dent/many back                               | musi składać się z 10–24<br>znaków            |
|                                    | Powtorz nowe nasto                           | musi zawiorać wielką literę                   |
|                                    |                                              | <ul> <li>musi zawierać małą literę</li> </ul> |
|                                    |                                              | <ul> <li>musi zawierać cyfrę</li> </ul>       |
|                                    |                                              | nie może zawierać polskich<br>znaków          |
|                                    | ZAPISZ I ZALOGUJ                             | nie powinno zaczynać się od<br>cyfry zero     |
|                                    |                                              |                                               |
|                                    |                                              |                                               |
| ZASADT BEZPIECZENSTWA BEZPIECZNE Z | ANOPT WINTERNEUIE                            | Incolner 156710199 /340-16/45                 |

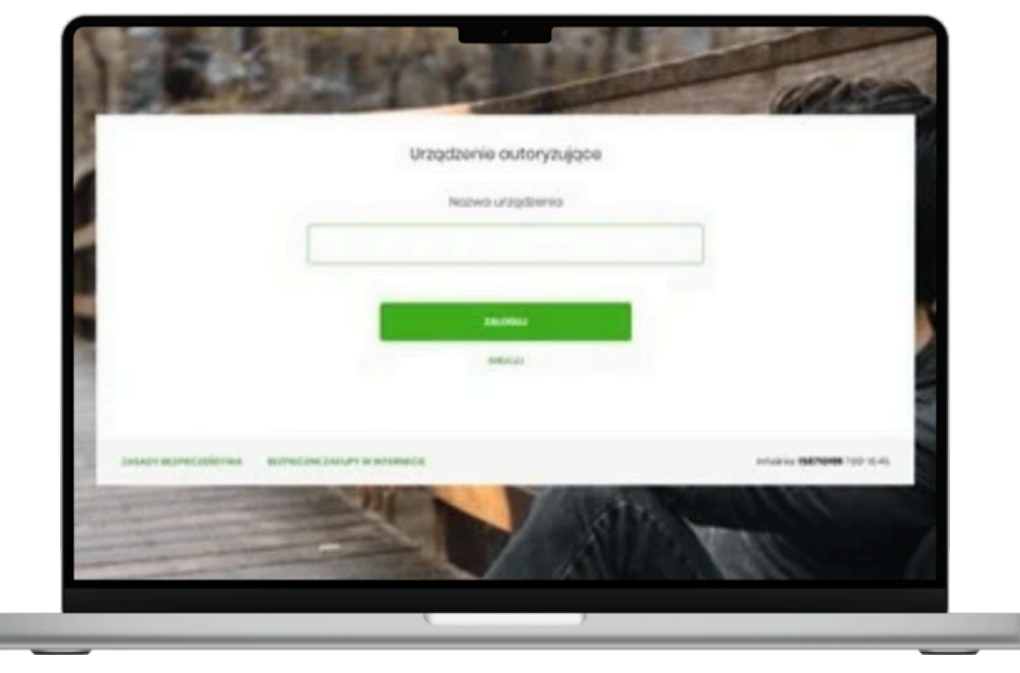

Nadsański Bank Spółdzielczy 8 Kod aktywacyjny Otwórz aplikację mobilną BSGO i kliknij Wprowadź do BSGo kod aktywacyjny Przepisz kod aktywacyjny wygenerowany wygenerowany w SANBank24. na stronie Twojego Banku Gdzie znajdę kod aktywacyjny? 2 3 1 5 4 6 Urządzenie au pryzujące 8 7 9 Kod aktywacyjny 98838576 0 × W celu dokończenia procesu aktywacji zainstałuj na urządzeniu mobilnym oplikacje m?oken Asseco MAA, pobierojąc ją ze sklepu Google Play (Android) lub App Store (IOS), a następnie wprowadź powyższy kod w urządzeniu autoryzującym: XIAOAA W trakcie aktywowania usługi w urządzeniu mobilnym zostaniesz poproszona/poproszony o podanie kodu weryfikacyjnego, który zostanie wysłany za pomocą SMS na numer +4851----3 Parawanie urządzenia autoryzującego w toku. Kod jest wożny \$ minut

webć po coocenne

Infederior ISS Parents Proce-study

12:14 .II 5G 📶 5 Witaj w BSGo! Banków Spółdzielczych. Do korzystania z bankowości mobilnej, niezbędne jest sparowanie urządzenia z Twoim kontem bankowym. Rozpocznij parowanie

7

"Rozpocznij parowanie".

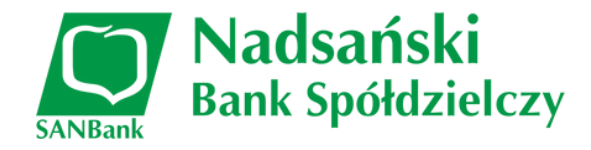

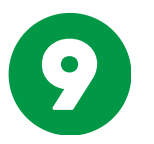

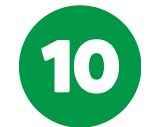

## Po wpisaniu kod aktywacyjnego **otrzymasz** SMS z kodem weryfikacyjnym.

Przepisz kod weryfikacyjny SMS i następnie kliknij przycisk "Dalej".

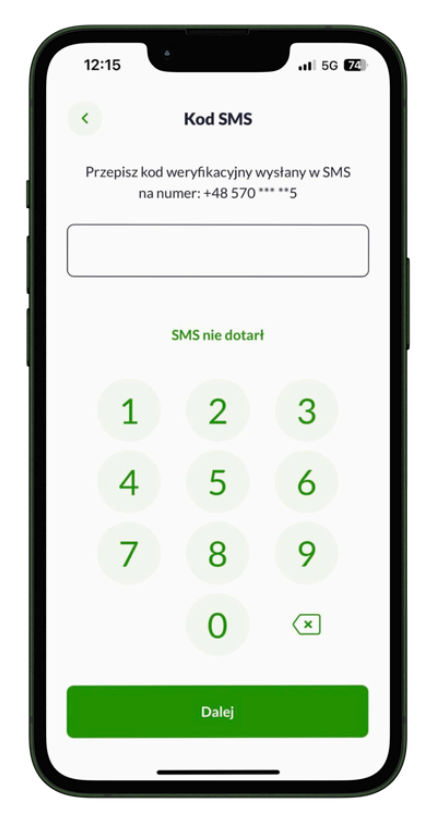

**Ustaw własny PIN** do aplikacji BSGo zgodnie z trzema poniższymi krokami:

| 12:16                                                                                                    | 12:16 • .ul 56 EE                                                                                | 12:16 .II 5G EE           |
|----------------------------------------------------------------------------------------------------|--------------------------------------------------------------------------------------------------|---------------------------|
|                                                                                                    | < Ustaw kod PIN                                                                                  | < Potwierdź kod PIN       |
|                                                                                                    |                                                                                                  | Wprowadź ponownie kod PIN |
|                                                                                                    | Kod PIN może mieć od 5 do 8 cyfr                                                                 |                           |
|                                                                                                    | Nie może składać się z takich samych cyfr<br>Nie może składać się z ciągu rosnącego i malejącego |                           |
| Za chwilę nastąpi                                                                                         |                                                                                                  |                           |
| ustawienie kodu PIN                                                                                       | 1 2 3                                                                                            | 1 2 3                     |
| Kod PIN będzie służył do logowania<br>w aplikacji, potwierdzania transakcji oraz<br>autoryzacji operacji. | 4 5 6                                                                                            | 4 5 6                     |
|                                                                                                    | 7 8 9                                                                                            | 7 8 9                     |
|                                                                                                    | 0 🗵                                                                                              | 0 🗵                       |
| Dalej                                                                                                    | Dalej                                                                                            | Dalej                     |
|                                                                                                    |                                                                                                  |                           |

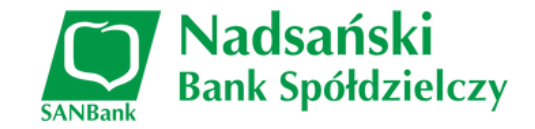

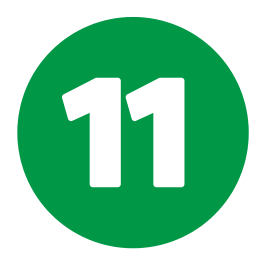

Gotowe! Teraz możesz zalogować się w aplikacji BSGo oraz bankowości SANBAnk24 i zarządzać swoimi finansami.

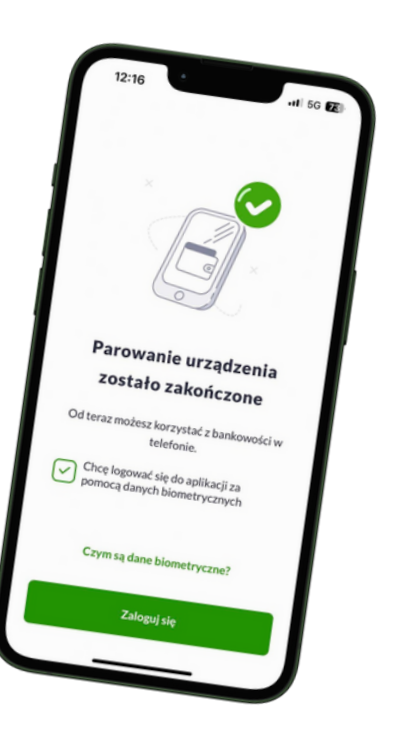

| 0.~~                                                                                           | Pulpit                                                                                                    |                                                                                                    |                                                                                                    |                                                                                                    |
|------------------------------------------------------------------------------------------------|----------------------------------------------------------------------------------------------------|----------------------------------------------------------------------------------------------------|----------------------------------------------------------------------------------------------------|----------------------------------------------------------------------------------------------------|
| C Rochanki  C Rochanki  C Rochanki  C Pranhuny  C Lokaty  C Lokaty  C Dubatowarda  Dubatowarda | Rachunki E<br>Konto bez provikiji<br>Sommer S 849,20 n.n.<br>Sumerson Season N.n.<br>Przelewy<br>Wykanaj przekw<br>C Endaj w kotard reasoluti | Karty<br>Harrier<br>-000 Source<br>-000 Source<br>-000 Source<br>-000 Source<br>-000 Source<br>Source<br>Source<br>-000 Source<br>-000 Source | Historia transakcji<br>Ter<br>Marganese 10221 0.000 PM<br>Marganese 10221 0.000 PM<br>Marganese 10221 0.000 PM<br>Marganese 102<br>Marganese 102<br>Margane | Lokaty<br>Lakata premorpio<br>3 metaja eti 64 123221<br>2 dakta premorpio<br>2 dakta premorpio<br>2 dakta dakta eti 64 12322<br>2 dokta dakta eti 64 12322<br>4 dakta dakta eti 64 12322<br>4 dakta eti 64 12322<br>4 dakta eti 64 12322<br>4 dakta eti 64 1232<br>4 dakta eti 64 1232<br>4 dakta eti 64 1232 |
| POZOTINE                                                                                       |                                                                                                    | Dotadowania<br>-43.777.885.999 S00.0P.M @<br>Telefon OS 25.00 P.M @<br>Dotade telefon                                                                                                    | Kredyty<br>Makasi elementatea<br>tadregas keedytu<br>Parzylit do Banku (hith ensionek a udiolemen<br>keedyna<br>Ustaj ensiettiimy Turaja aktyware keedyta<br>Wybierz keedyt dia siettie                                                                                                    | Attoutie né posladaz<br>Ederge uterizecenék<br>Przyżel do tarko i zktól wniosek o pakiet<br>uterpieczenia.<br>Tutaj wysiwietliny Twigi aktywne uterpieczenia.                                                                                                    |
|                                                                                                | Ostatnie poprawne logowaele 2020.10.29 10.30.24<br>Optor jarweige Produkty johngi Kony wakt<br>© Copyright 2020                               | Ostatnie nieudane logowardie: 2019.06.20 21.00.56                                                                                                    |                                                                                                    | NOD BIC / TWIFT ASECCOBANION                                                                                                    |